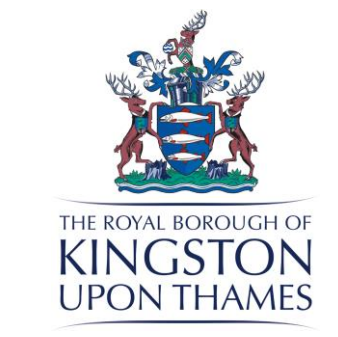

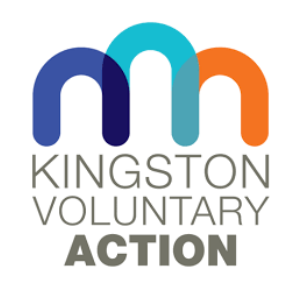

# Connected Kingston

# Health Conference 6 March 2019

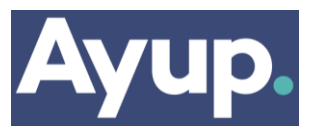

| Search   |         |                   |
|----------|---------|-------------------|
|          |         |                   |
| Location | <br>    |                   |
| Postcode | Find my | location <b>Q</b> |
|          |         |                   |

# You can search for services by typing in the box...

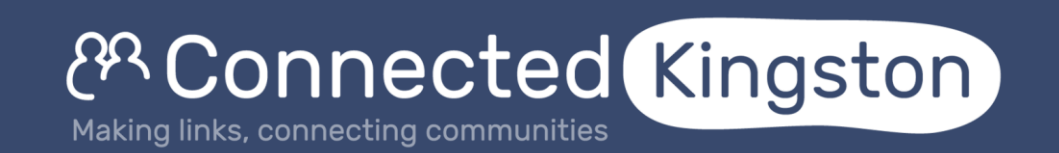

#### Browse by category

| Mental Health 😧 Learning Disability 👔 Living at Home 🏠 Things to Do 里           | or by selecting a |
|---------------------------------------------------------------------------------|-------------------|
| Health Matters 🎔 Getting Around 🧔 Housing and Accommodation 🛤                   | category          |
| Money Matters £ Work, Education & Volunteering 1 Advice and Guidance Services ( | category          |
| Are you looking after someone?                                                  |                   |

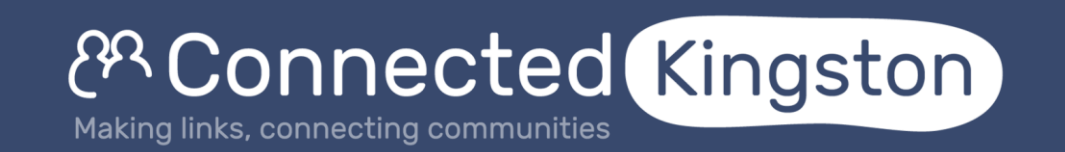

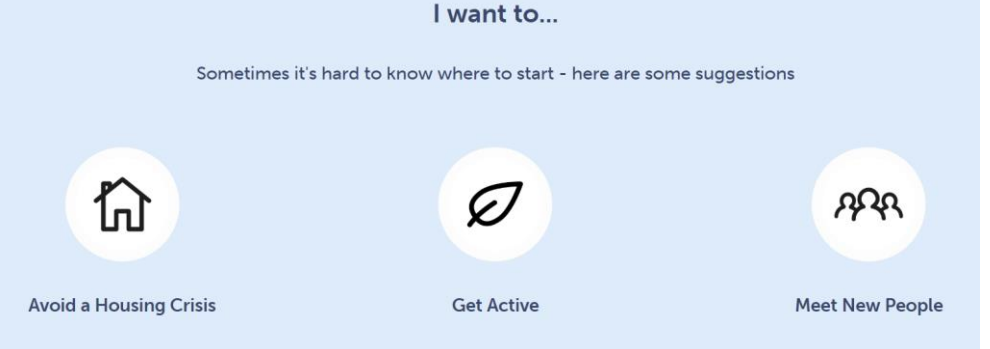

# ... or selecting a 'services for people' profile

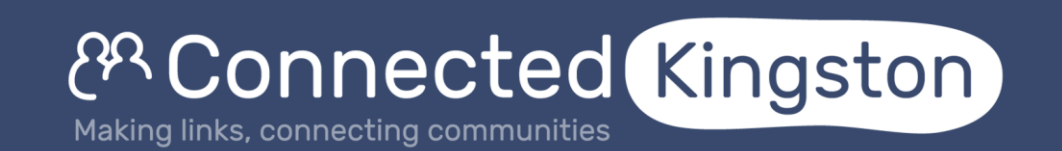

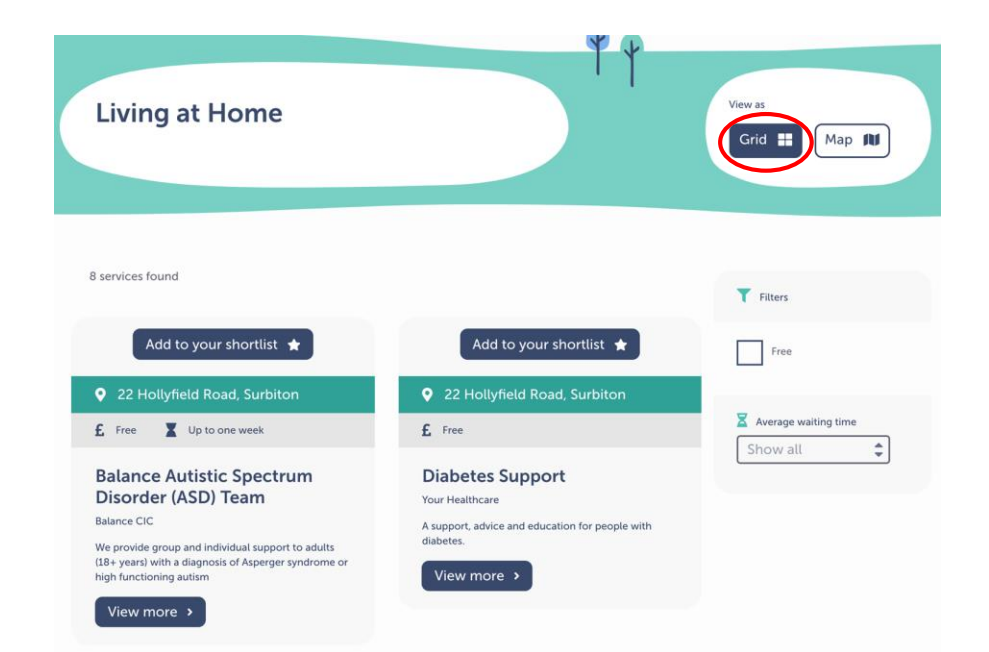

# You can view results as a list ...

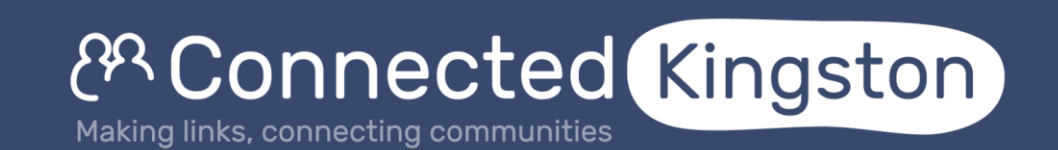

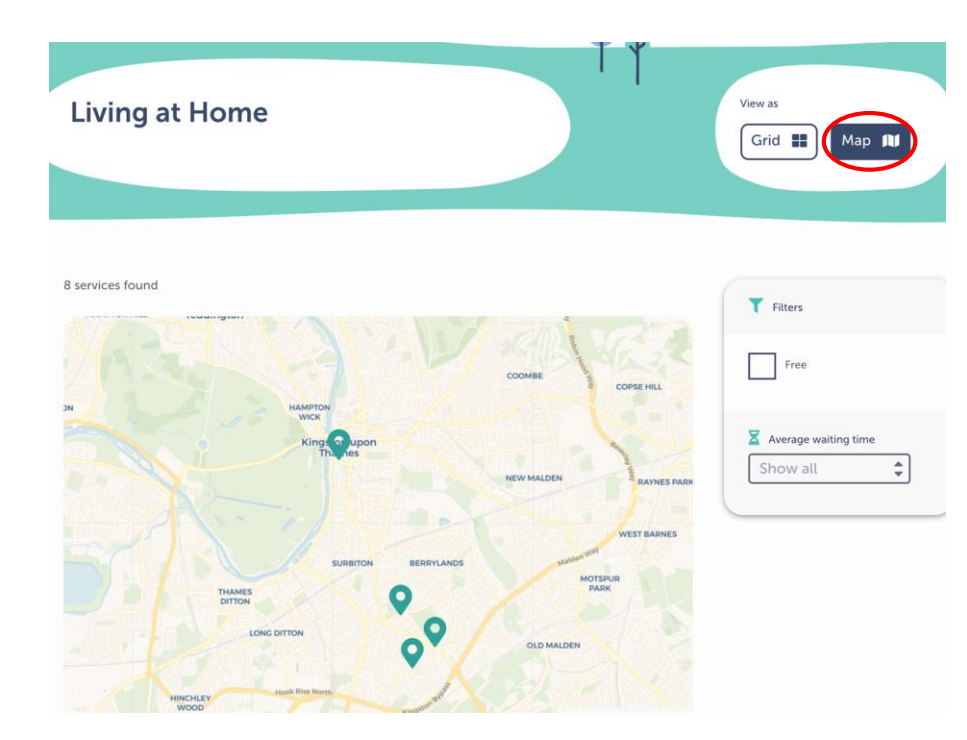

#### ... or on a map

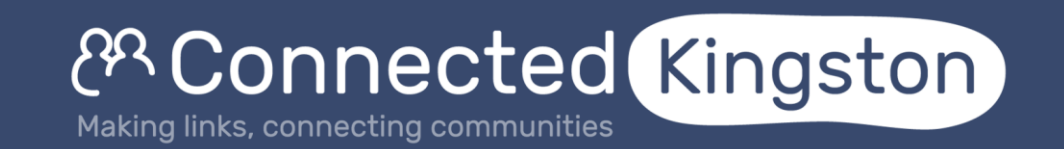

### Signing up to Connected Kingston

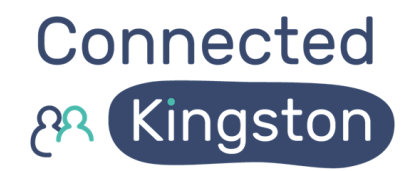

3 step sign up process through <u>KVA website</u>:

- Step 1: complete the form 'Add your organisation to Connected Kingston' to register your organisation to be listed;
- Step 2: once your organisation has been added, you will receive an email with your login details for Connected Kingston. You will then be able log on to the site and add your service/s;
- Step 3: completion of 'Count me in Form' to confirm certain requirements prior to accepting referrals.

Further details on the KVA website

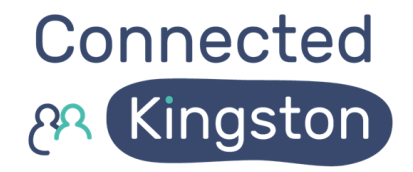

#### Developments

- Major improvements to the Search (taxonomy, thesaurus and stop words)
- Home page design / layout changes
- Both organisation and resident user testing ahead of public launch latest last week
- And lots more!

### Support available

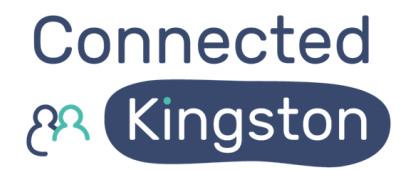

- Help to put your listing together and add to Connected Kingston
- Help to split 'organisational' listings into services / activity listings
- Support to create videos and add to your listing
- Email info@connectedkingston.uk

| The Fircroft Trust Support for adults with mental health problems.                                                                                                    | Add to your shortlist ★<br>Make referrat → |
|----------------------------------------------------------------------------------------------------|--------------------------------------------|
|                                                                                                    |                                            |
| Find out more                                                                                                    |                                            |
|                                                                                                    | (Print page                                |
| About                                                                                                    |                                            |
| Our service provides a centre for adults who live in the local community<br>with mental health issues. The centre is open five days a week including an<br>evening concern survival day. You do not need to be referred to accers our | Contact                                    |
| service.                                                                                                    | Name Teresa Smith                          |
| Where I can access this service                                                                                                    | Telephone 020 8399 1772                    |
| The Fircroft Trust 96 Ditton<br>Road<br>Surbiton                                                                                                    | Email<br>teresa@thefircrofttrust.org       |
| KT6 GRH                                                                                                    | Website<br>www.thefircrofttrust.org        |
|                                                                                                    |                                            |

## Some services allow you to connect to them directly

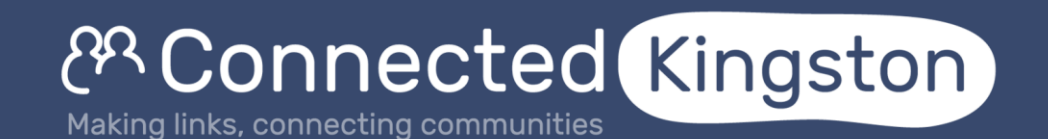

#### You've successfully connected to The Fircroft Trust - The Fircroft Trust

The service will make contact using the details provided as soon as possible.

Your referral ID is DCG0QRMS9M. If you have any feedback regarding this connection, please contact the admin team via <u>admin@connectedkingston.uk</u> or complete the referral <u>feedback form</u>

# The service will contact the individual within 10 working days

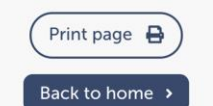

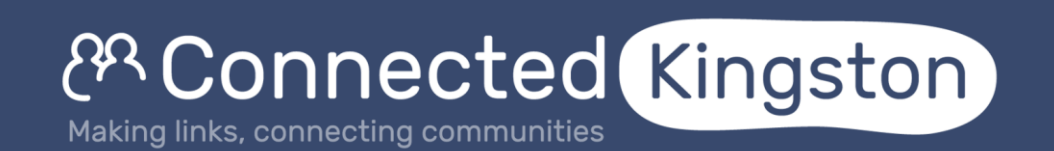

### Keeping in touch

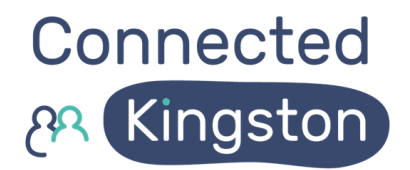

- Connected Kingston stakeholder updates & briefings <u>are you</u> <u>signed up</u>?
- 14 March Social Prescribing Day
- Ongoing networking events / peer support opportunities

#### **Connected Kingston on Social**

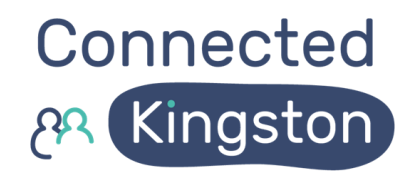

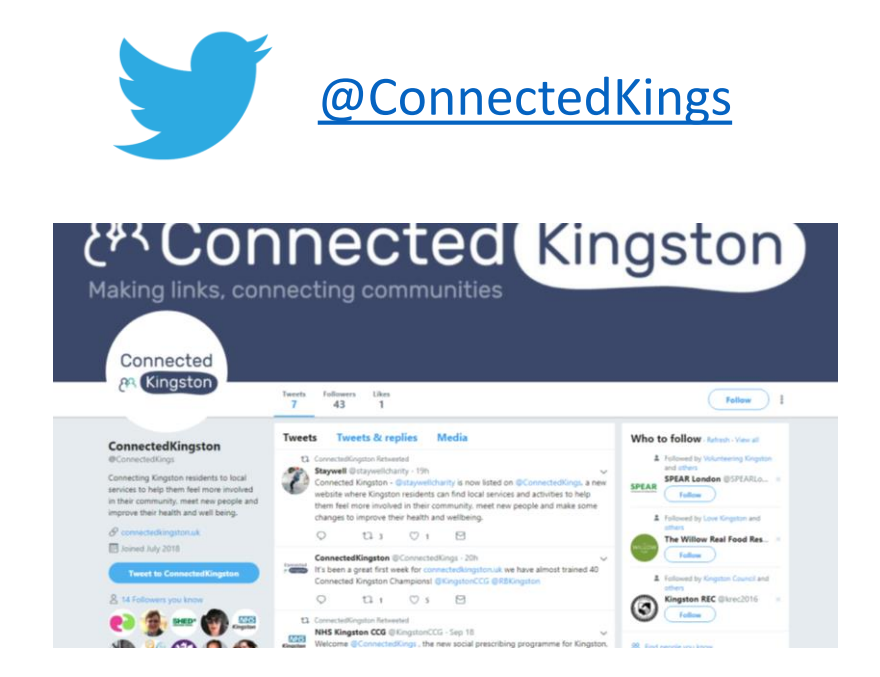

![](_page_12_Picture_3.jpeg)

![](_page_12_Picture_4.jpeg)

![](_page_12_Picture_5.jpeg)

![](_page_13_Picture_0.jpeg)

![](_page_13_Picture_1.jpeg)

![](_page_13_Picture_2.jpeg)

# Thank you.

![](_page_13_Picture_4.jpeg)